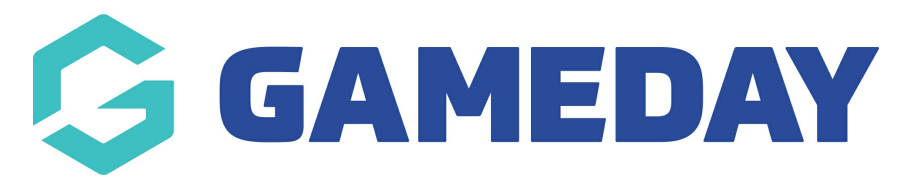

## How do I change the fields that appear on my Member List?

Last Modified on 29/05/2024 11:31 am AEST

The Member List in Passport is the page displayed when viewing members through the **Members** > **List Members** option of a given organisation. Association administrators can customise the table columns that appear in this list for it's own database and for club and team level organisations attached to it by following the steps below:

**Note**: This functionality is only available at Association/League level

To access the member list from the association, club or team level of the database, click on Members and select List Members from the drop-down menu. An example of a member list (viewed through the association level) is shown below:

1. From your Association dashboard, click the Setting Cog, then SETTINGS

| GAMEDAY 💪 🖸                              | Q Search       | ††‡                                                            |                                                           |                                                            | <b>(</b> #          | 🍘 🕐 🌲 🐯 🔊                                      |
|------------------------------------------|----------------|----------------------------------------------------------------|-----------------------------------------------------------|------------------------------------------------------------|---------------------|------------------------------------------------|
| GameDay Passport Training<br>Association | GameDay Passpo | rt Training Get Started                                        |                                                           |                                                            | Ľ                   | Settings<br>User Management                    |
| Dashboard                                |                | letails Edit                                                   | Contacts Edit                                             |                                                            |                     | Process Log Audit Log                          |
| S Finances NEW *                         | 12<br>M        | ? Stack Lane                                                   | President (Primary Contact)                               | Vice President                                             | Tr                  | C Dark Mode                                    |
| 8억원 Members ·                            |                | ELGANTRALIA, 3000<br>31400100200 (Phone)<br>ello@mygameday.app | Margaret Bell<br>0400100200<br><u>hello@mygameday.app</u> | Barry Driscoll<br>0400100201<br><u>hello@mygameday.app</u> | Meli<br>040<br>hell | ssa Boyle<br>0100202<br><u>o@mygameday.app</u> |
| ♀ Competitions ・                         | Add/Edit Logo  |                                                                | Secretary                                                 |                                                            |                     |                                                |
| 🛱 Clubs 🔹                                |                |                                                                | Barrett Ferguson<br>0400100203                            |                                                            |                     |                                                |
| 🗭 Teams                                  |                |                                                                | <u>hello@mygameday.app</u>                                |                                                            |                     |                                                |
| Dommunications                           |                |                                                                | Show more Y                                               |                                                            |                     |                                                |
| 🖉 Registrations 🔹                        |                |                                                                |                                                           |                                                            |                     |                                                |

2. Under Configure Database Fields, click MEMBER LIST DISPLAY

| Configuration                                                                         |                           |                     |                             |               |  |
|---------------------------------------------------------------------------------------|---------------------------|---------------------|-----------------------------|---------------|--|
| These configuration options allow you to modify the data and behaviour of the system. |                           |                     |                             |               |  |
| Manage Users and Security                                                             | Configure Database Fields | Setup Registrations | Manage Competitions         | Other         |  |
| Password Management                                                                   | Custom Fields             | Age Groups          | Statistics Templates        | Fitness Tests |  |
| Permissions                                                                           | Field Configuration       | Seasons             | Ladder Templates            |               |  |
|                                                                                       | Manage Lookup Information | Clearance Settings  | Fixture Templates           |               |  |
|                                                                                       | Member Packages           | Opt-Ins             | Media Outlets               |               |  |
|                                                                                       | Member List Display       |                     | Finals Eligibility Settings |               |  |
|                                                                                       |                           |                     | Match Day Reports           |               |  |
|                                                                                       |                           |                     | <u></u>                     |               |  |

3. Drag and drop any fields you want to display in your member list from the **Available Fields** into the **Selected Fields** section

**Note**: The order of the fields displayed here (top to bottom) determines the order in which they will appear on the member list (left to right)

| Member List Fields                                                          |                                                    |                                                                          |  |  |  |  |  |
|-----------------------------------------------------------------------------|----------------------------------------------------|--------------------------------------------------------------------------|--|--|--|--|--|
| Use this screen to choose which fields to display on yo<br>'Update' button. | our member list by dragging fields from the box or | n the left into the (box on the right). When you have finished press the |  |  |  |  |  |
| Available Fields                                                            | Selected Fields                                    | Sort by:                                                                 |  |  |  |  |  |
| Address Line 1                                                              | 1. Active in Association                           | Family name 🔹                                                            |  |  |  |  |  |
| Address Line 2                                                              | 2. Legal Firstname                                 |                                                                          |  |  |  |  |  |
| Allow Medical Treatment                                                     | 3. Family name                                     | Update                                                                   |  |  |  |  |  |
| Any Allergies                                                               | 4. Date of Birth                                   |                                                                          |  |  |  |  |  |
| Any Medical Conditions?                                                     | 5. Gender at Birth                                 |                                                                          |  |  |  |  |  |
| Are you a member of National Team                                           | 6. Telephone Number (Mobile)                       |                                                                          |  |  |  |  |  |
| Are you new to our club?                                                    | 7. Postcode                                        |                                                                          |  |  |  |  |  |
| Are you new to the sport?                                                   |                                                    |                                                                          |  |  |  |  |  |
| Birth Certificate Number                                                    |                                                    |                                                                          |  |  |  |  |  |
| City of Residence                                                           |                                                    |                                                                          |  |  |  |  |  |
| COACH:Coach Active?                                                         |                                                    |                                                                          |  |  |  |  |  |
| COACH:Coach Registration No.                                                |                                                    |                                                                          |  |  |  |  |  |

## 4. Choose a field that you want members sorted by on your member list by applying it in the **SORT BY** field

| ember List Fields                                                  |                                                        |                                                                           |
|--------------------------------------------------------------------|--------------------------------------------------------|---------------------------------------------------------------------------|
| Use this screen to choose which fields to displ<br>Update' button. | ay on your member list by dragging fields from the box | on the left into the (box on the right). When you have finished press the |
| Available Fields                                                   | Selected Fields                                        | Sort by:                                                                  |
| Address Line 1                                                     | 1. Active in Association                               | Family name 🔻                                                             |
| Address Line 2                                                     | 2. Legal Firstname                                     |                                                                           |
| Allow Medical Treatment                                            | 3. Family name                                         | Update                                                                    |
| Any Allergies                                                      | 4. Date of Birth                                       |                                                                           |
| Any Medical Conditions?                                            | 5. Gender at Birth                                     |                                                                           |
| Are you a member of National Team                                  | 6. Telephone Number (Mobile)                           |                                                                           |
| Are you new to our club?                                           | 7. Postcode                                            |                                                                           |
| Are you new to the sport?                                          |                                                        |                                                                           |
| Birth Certificate Number                                           |                                                        |                                                                           |
| City of Residence                                                  |                                                        |                                                                           |
| COACH:Coach Active?                                                |                                                        |                                                                           |
| COACH:Coach Registration No.                                       |                                                        |                                                                           |

## 5. Click **UPDATE**

| 1ember List Fields                                                   |                                                          |                                                                           |
|----------------------------------------------------------------------|----------------------------------------------------------|---------------------------------------------------------------------------|
| Use this screen to choose which fields to displa<br>'Update' button. | ay on your member list by dragging fields from the box o | on the left into the (box on the right). When you have finished press the |
| Available Fields                                                     | Selected Fields                                          | Sort by:                                                                  |
| Address Line 1                                                       | 1. Active in Association                                 | Family name 💌                                                             |
| Address Line 2                                                       | 2. Legal Firstname                                       |                                                                           |
| Allow Medical Treatment                                              | 3. Family name                                           | Update                                                                    |
| Any Allergies                                                        | 4. Date of Birth                                         |                                                                           |
| Any Medical Conditions?                                              | 5. Gender at Birth                                       |                                                                           |
| Are you a member of National Team                                    | 6. Telephone Number (Mobile)                             |                                                                           |
| Are you new to our club?                                             | 7. Postcode                                              |                                                                           |
| Are you new to the sport?                                            |                                                          |                                                                           |
| Birth Certificate Number                                             |                                                          |                                                                           |
| City of Residence                                                    |                                                          |                                                                           |
| COACH:Coach Active?                                                  |                                                          |                                                                           |
| COACH:Coach Registration No.                                         |                                                          |                                                                           |

## 6. Now head back to your member list through the ${\bf Members} > {\bf LIST MEMBERS}$ option in the left-hand menu

| GameDay Passport Training<br>Association | Member List Fields                                                   |                                                       |                                                        |                        |
|------------------------------------------|----------------------------------------------------------------------|-------------------------------------------------------|--------------------------------------------------------|------------------------|
| Dashboard                                |                                                                      |                                                       |                                                        |                        |
| (\$) Finances NEW -                      | Fields Updated                                                       |                                                       |                                                        |                        |
| <u>ዶዮ</u> ዳ Members 🔺                    | Use this screen to choose which fields to displa<br>'Update' button. | ay on your member list by dragging fields from the bo | ox on the left into the (box on the right). When you h | ave finished press the |
| List Members                             | Available Fields                                                     | Selected Fields                                       | Sort by:                                               |                        |
| Duplicate Resolution                     | Address Line 1                                                       | 1. Active in Association                              | Family name                                            | •                      |
| List Online Clearances                   | Address Line 2                                                       | 2. Legal Firstname                                    |                                                        |                        |
| Member Rollover                          | Allow Medical Treatment                                              | 3. Family name                                        | Update                                                 |                        |
| Transfer Member                          | Any Allergies                                                        | 4. Date of Birth                                      |                                                        |                        |
| Card Printing                            | Any Medical Conditions?                                              | 5. Gender at Birth                                    |                                                        |                        |
| Player League Stats                      | Are you a member of National Team                                    | 6. Telephone Number (Mobile)                          |                                                        |                        |
| Injuries                                 | Are you new to our club?                                             | 7. Postcode                                           |                                                        |                        |
|                                          | Are you new to the sport?                                            |                                                       |                                                        |                        |
| LIST ACCIEURATIONS                       | Birth Certificate Number                                             |                                                       |                                                        |                        |
| Competitions •                           | City of Residence                                                    |                                                       |                                                        |                        |
| 5r°                                      | COACH:Coach Active?                                                  |                                                       |                                                        | (*                     |
| 🔔 Clubs 🔹                                | COACH-Coach Registration No.                                         |                                                       |                                                        | <u> </u>               |

You will now see the table columns and member data sorted according to your selections

| ADD<br>Members in Association <sup>®</sup> |                                                                                                    |                       |                 |             |               |                 |                           |          |  |
|--------------------------------------------|----------------------------------------------------------------------------------------------------|-----------------------|-----------------|-------------|---------------|-----------------|---------------------------|----------|--|
|                                            | If you are seeing 'Potential Duplicate' in the Active field, you may need to resolve duplicates.                                                          |                       |                 |             |               |                 |                           |          |  |
|                                            | Showing Family Name Including Season Age Group Status Member Type Gender          All Seaso        All Age Gr         All         All         All Genders |                       |                 |             |               |                 |                           |          |  |
|                                            |                                                                                                    | Active in Association | Legal Firstname | Family name | Date of Birth | Gender at Birth | Telephone Number (Mobile) | Postcode |  |
|                                            | đ                                                                                                    |                       | Reuben          | Adams       | 24/01/2010    | Male            |                           |          |  |
|                                            | đ                                                                                                    |                       | Tony            | Allman      | 16/07/2015    | Male            |                           |          |  |
|                                            |                                                                                                    |                       | Paula           | Alvarado    | 17/09/2000    | Female          |                           |          |  |
|                                            | đ                                                                                                    |                       | Cecilia         | Anderson    | 11/09/2002    | Female          |                           |          |  |
|                                            | đ                                                                                                    |                       | Andre           | Antonio     | 02/02/1990    | Male            | 0400111222                | 3000     |  |
|                                            | ٢                                                                                                    |                       | Colton          | Bailey      | 21/02/2010    | Male            |                           |          |  |